《移行手順書の取得方法》

介護電子請求受付システムのお知らせから移行作業手順書を取得する方法については、以下のとおりです。 ※ 平成 26 年 6 月時点での予定であり、今後変更となる可能性があります。

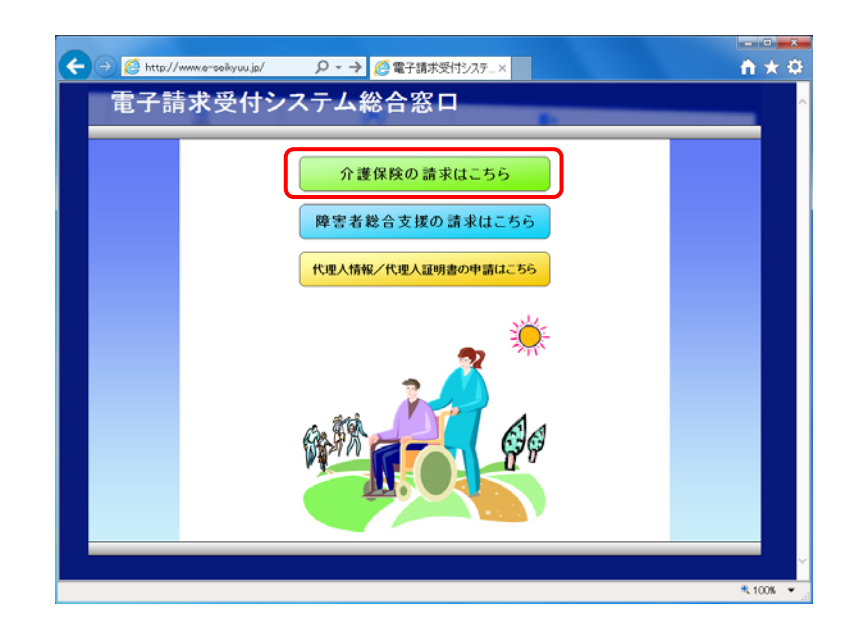

【電子請求受付システム 総合窓口】画面が表示されるので、

 **介理** (株式55) をクリックします。

| 電子請求受付システム お知<br>】 | らせーに - Windows Interne | et Explorer |            |            |     |        | - • <b>-</b> × |
|--------------------|------------------------|-------------|------------|------------|-----|--------|----------------|
| 介護保険               | はじめての方                 | お知らせ        |            | PAG        | リンク | 日グイン   |                |
| お知らせ一覧             |                        |             |            |            | CM  | 150429 |                |
|                    |                        |             |            |            |     |        |                |
|                    | お知らせ一覧                 |             |            |            |     |        |                |
|                    | 有効期間内の記事を表             | 示 全ての       | こ事を表示      |            |     |        |                |
|                    | 更新日付                   |             | 91         | ¥Ψ         |     |        |                |
|                    | 2014/08/18 New         | ・インターネット請け  | (移行作業手順書の) | 収得について(仮)  |     | ר      |                |
|                    | 2014/08/18 New         |             |            |            |     |        |                |
|                    | 2014/08/18 New         |             |            |            |     |        |                |
|                    |                        |             |            |            |     |        |                |
|                    |                        |             |            |            |     |        |                |
|                    |                        |             |            |            |     |        |                |
|                    |                        |             |            |            |     |        |                |
|                    | 最新バージョン                |             |            |            |     |        |                |
|                    | 10040111 2112          | 1000        |            | TREPA      | 1   |        |                |
|                    | 1860 (C) (21           | 2217224     |            | 天村1019     |     |        |                |
|                    | aten 221 - 20en 0      | 10          |            | 2014/06/18 |     |        |                |
|                    |                        |             |            |            |     |        |                |
|                    |                        |             |            |            |     |        |                |
|                    |                        |             |            |            |     |        |                |
|                    |                        |             |            |            |     |        |                |
|                    |                        |             |            |            |     |        |                |
|                    |                        |             |            |            |     |        | ± 100%         |

- 介護電子請求受付システムのログイン前の【お知らせ一覧】
   画面にて、移行手順書の取得に関するお知らせをクリックします。
  - ※ 画像のお知らせタイトルは仮称のため、実際のタイトル とは異なる可能性があります。

| 6                                               | DIPS (2 8 A - WHOWS Internet                                                                                                    |                                                                                                    |                                                                                                    |                                                                                                    |                                                                                                    |                                                                                                    |       |                                                                                                    | ,                                                                                                    |
|-------------------------------------------------|----------------------------------------------------------------------------------------------------|----------------------------------------------------------------------------------------------------|----------------------------------------------------------------------------------------------------|----------------------------------------------------------------------------------------------------|----------------------------------------------------------------------------------------------------|----------------------------------------------------------------------------------------------------|-------|----------------------------------------------------------------------------------------------------|----------------------------------------------------------------------------------------------------|
| 介護保険                                            | はじめての方                                                                                                    | <b>お知らせ</b>                                                                                                    | L<br>動作環境                                                                                                    | 7)<br>FAD                                                                                                    | <b>レー</b><br>リンク                                                                                                    | 日<br>ログイン                                                                                                    | ^     |                                                                                                    |                                                                                                    |
| お知らせ表示                                          |                                                                                                    |                                                                                                    |                                                                                                    |                                                                                                    | C M M 1536                                                                                                    | 25                                                                                                    |       |                                                                                                    |                                                                                                    |
|                                                 | インターネット請求移行                                                                                                    | テ作業手順書の取得                                                                                                    | について(仮)                                                                                                    |                                                                                                    |                                                                                                    |                                                                                                    |       |                                                                                                    |                                                                                                    |
|                                                 | カテゴリ 参考資料<br>更新日付 2014/08/1                                                                                                    | 18 提示期限                                                                                                    |                                                                                                    |                                                                                                    |                                                                                                    | _                                                                                                    |       |                                                                                                    |                                                                                                    |
|                                                 | 本文                                                                                                    |                                                                                                    |                                                                                                    |                                                                                                    | ~                                                                                                    |                                                                                                    |       |                                                                                                    |                                                                                                    |
|                                                 |                                                                                                    |                                                                                                    |                                                                                                    |                                                                                                    |                                                                                                    |                                                                                                    |       |                                                                                                    |                                                                                                    |
|                                                 |                                                                                                    |                                                                                                    |                                                                                                    |                                                                                                    |                                                                                                    |                                                                                                    |       |                                                                                                    |                                                                                                    |
|                                                 |                                                                                                    |                                                                                                    |                                                                                                    |                                                                                                    |                                                                                                    |                                                                                                    |       |                                                                                                    |                                                                                                    |
|                                                 |                                                                                                    |                                                                                                    |                                                                                                    |                                                                                                    | ~                                                                                                    |                                                                                                    |       |                                                                                                    |                                                                                                    |
|                                                 | 移行作業手順書選択方法                                                                                                    | 活付つっくし<br>しこついて(仮).odf                                                                                              |                                                                                                    |                                                                                                    | サイズ<br>Byte                                                                                                    |                                                                                                    |       |                                                                                                    |                                                                                                    |
|                                                 | (二) 戻る                                                                                                    |                                                                                                    |                                                                                                    |                                                                                                    |                                                                                                    |                                                                                                    |       |                                                                                                    |                                                                                                    |
|                                                 |                                                                                                    |                                                                                                    |                                                                                                    |                                                                                                    |                                                                                                    |                                                                                                    | · · · |                                                                                                    |                                                                                                    |
|                                                 |                                                                                                    |                                                                                                    |                                                                                                    |                                                                                                    |                                                                                                    | 4,1009                                                                                                    |       |                                                                                                    |                                                                                                    |
|                                                 |                                                                                                    |                                                                                                    |                                                                                                    |                                                                                                    |                                                                                                    | * 1009                                                                                                    |       |                                                                                                    |                                                                                                    |
| 行作業手                                            | 順書選択方                                                                                                    | 「法のイ                                                                                                    | メージ                                                                                                    | `>                                                                                                    |                                                                                                    | 4,1009                                                                                                    |       |                                                                                                    |                                                                                                    |
| 行作業手                                            | 順書選択力<br><sup>Kede</sup> Meder<br>2025 P2010 - KeZPU                                                                                                    | 「法のイ                                                                                                    | メージ                                                                                                    | >>                                                                                                    |                                                                                                    | *, 1009                                                                                                    |       | 2740(F) #\$10 #\$10                                                                                                | 1111   25 - 2026 Innor<br>9722F9(10) - 745(214)                                                                                                    |
| 行作業手<br>27400 - 100 - 100<br>- 2010 - 100 - 100 | 順書選択方                                                                                                    | ҕ法のイ                                                                                                    | メージ                                                                                                    | ><br>`>                                                                                                    |                                                                                                    | 41004<br>                                                                                                    |       | 9<br>77-1407 (Kalo) (Salo)<br>40 (2) (2) (2) (4) (4)                                                               | 1118   orf - Adole Reader<br>973 F2(0) - Au270<br>→ □   ⊕ ⊕ ■ ■   71                                                                                                    |
| 行作業手                                            | 順書選択方<br>252500 Au200<br>9 0 0 1 2 0                                                                                                    | ī法のイ<br>* <b>* *</b> *                                                                                              | メージ                                                                                                    | ><br>*                                                                                                    |                                                                                                    | 41004                                                                                                    |       | 27-60) 100 000<br>27-60) 100 000<br>40 20 07 00 00<br>10                                                           | 1111   117 - Adole Bander<br>973 F2 (4) - Ak2[4]<br>                                                                                                    |
| 行作業手                                            | 順書選択力<br>2019年10日<br>1010年11日<br><u>867作業</u>                                                                                                    | テ法のイ<br>★ ■●● ■                                                                                                    | メージ<br>BIO91                                                                                                    | ><br>5                                                                                                    |                                                                                                    | 2.100<br>2.100                                                                                                    | 38    | 27-447 HALO HIV<br>40 C 40 C 40 C 40<br>10<br>10<br>10<br>10<br>10<br>10<br>10<br>10<br>10<br>10<br>10<br>10<br>10 | 2/2F0(M) へんプM<br>ラマーク + 1/4<br>登聞詳細]                                                                                                    |
| 行作業手                                            | 順書選択方<br>222000 ~2700<br>○ ○ ○ □ 2 ○<br><u>867作著</u><br>● <b>第</b> の伏深に<br><b>5</b> 、「移行作者                                                                                                    | ず法のイ<br>★ ■・ 日<br><b>美手順書の</b><br>あったインター<br>パター                                                                    | メージ<br>図 © 9 []<br>選択方法<br><sup>スット講求へは</sup>                                                                                                    | 、<br>、<br>、<br>、<br>、<br>、<br>、<br>、<br>、<br>、<br>、<br>、<br>、<br>、                                                                                                    | 書を選択しまいて、解巻に                                                                                                    | 4.109<br>(1)<br>(1)<br>(1)<br>(1)<br>(1)<br>(1)<br>(1)<br>(1)<br>(1)<br>(1)                                                                                                    | 12.86 | 27440 स्वय<br>की देखें के कि<br>ह<br>ह<br>ह<br>ह<br>ह<br>ह<br>ह                                                    | 11日 ad Adde Nade<br>マインド200 Ac201<br>今 (日日日和)<br>個日1、現在、介護約1度<br>11日の                                                                                                    |
| 行作業手                                            | 順書選択方<br>Add mate<br>9/25/00/ Au200<br>9 ● 1/2 ●<br>867作業<br>東所の状況に<br>す、「都行作業<br>東所の状況に<br>す、「都行作業                                                                                                    | テ法のイ     * ■ ■ ■ ■ ■     * ■ ■ ■ ■     * ■ ■ ■ ■                                                                    | メージ<br>選択方法<br>ネット環ズへ<br>シー環境」に<br>なの日を通ん                                                                                                    | こついて<br>の移行作業手順<br>記都の質問につ<br>でください。<br>第手順副をクリ                                                                                                    | 書を選択しま<br>いて、頼番に<br>リックして取                                                                                                    | 4,100<br>                                                                                                    |       | 27-440 4840 880<br>27-440 4840 880<br>8<br>8<br>9<br>9<br>9<br>9<br>9<br>9<br>9<br>9<br>9<br>9<br>9<br>9<br>9      | 11日 x1 X X X X X X X X X X X X X X X X X X                                                                                                    |
| 行作業手                                            | 順書選択方<br>Area Backer<br>タインドスペリ<br>マンドスペリー<br>マンドスペリー<br>マンドスペリー<br>第一の代記<br>愛行作業<br>単一の一て2000<br>一部の代記<br>マンドスペリー<br>一部の代記<br>で、「移行作業<br>単一のの子に2000<br>の代記<br>で、「移行作業<br>単一のの子に2000<br>の代記<br>で、「移行作業<br>単一のの子に2000<br>の代記<br>で、「移行作業<br>単一のの子に2000<br>の代記<br>で、「移行作業<br>単一のの子に2000<br>の代記<br>で、「移行作業<br>単一のの子に2000<br>の代記<br>で、「移行作業<br>単一のの子に2000<br>の代記<br>で、「お子にない<br>の代記<br>で、「お子にない<br>の代記<br>で、「お子にない<br>の代記<br>で、「お子にない<br>の代記<br>の代記<br>の代記<br>の代記<br>の代記<br>の代記<br>の代記<br>の代記                                                                                                    | 「法のイ<br>* m - 日<br><b>送手順書の</b> )<br>あったインター<br>手順書 バター<br>第二<br>第二<br>第二<br>第二<br>第二<br>第二<br>第二<br>第二<br>第二<br>第二 | メージ<br>選択方法<br>選択方法<br>第30000<br>第30000<br>100000<br>100000<br>100000<br>100000<br>100000<br>100000<br>100000<br>100000<br>100000<br>100000<br>100000<br>100000<br>100000<br>100000<br>100000<br>100000<br>10000<br>100000<br>1000000<br>100000<br>100000<br>100000<br>100000<br>100000<br>100000<br>100000<br>1 | こついて<br>の移行作業手段のでください。<br>でまたい。<br>でまたい。<br>でまたい。<br>でまたい。<br>の「質問詳細」に見                                                                                                    | 書を選択しま<br>いて、原番に<br>リックして取<br>記載していま                                                                                                    | 9,109<br>                                                                                                    |       |                                                                                                    | 275 P2(0) へんプロ<br>マイン P2(0) へんプロ<br>今 ○ ○ ● ● 1 / ↓                                                                                                    |
| 行作業手                                            | 順書選択方<br>マンチマの へんプロ<br>マンチマの へんプロ<br>マンチマの へんプロ<br>マンチマの へんプロ<br>愛所の状況に<br>す。「移行作業<br>愛所の状況に<br>す。「移行作業<br>愛所の大況に<br>す。「移行作業<br>愛ので、伴せて<br>なお、質問の<br>すので、伴せて                                                                                                    |                                                                                                    | メージ<br>選択方法<br>深ット課まへ、<br>ごる回答を選ん<br>単当する移行件<br>いては、以下の                                                                                                    |                                                                                                    | 書を選択しま<br>いて、類番に<br>リックして取<br>記載していま                                                                                                    | 2-A #E                                                                                                    | 200   | 2<br>27/407 HALD BRV<br>10<br>10<br>10<br>10<br>10<br>10<br>10<br>10<br>10<br>10<br>10<br>10<br>10                 | 2025P2(00) へん2/01     2025P2(00) へん2/01     1 / 1     1 / 1     1 / 1     1 / 1     1 / 1     1 / 1     1 / 1     1 / 1     1 / 1     1 / 1     1 / 1     1 / 1     1 / 1     1 / 1     1 / 1     1 / 1     1 / 1     1 / 1     1 / 1     1 / 1     1 / 1     1 / 1     1 / 1     1 / 1     1 / 1     1 / 1     1 / 1     1 / 1     1 / 1     1 / 1     1 / 1     1 / 1     1 / 1     1 / 1     1 / 1     1 / 1     1 / 1     1 / 1     1 / 1     1 / 1     1 / 1     1 / 1     1 / 1     1 / 1     1 / 1     1 / 1     1 / 1     1 / 1     1 / 1     1 / 1     1 / 1     1 / 1     1 / 1     1 / 1     1 / 1     1 / 1     1 / 1     1 / 1     1 / 1     1 / 1     1 / 1     1 / 1     1 / 1     1 / 1     1 / 1     1 / 1     1 / 1     1 / 1     1 / 1     1 / 1     1 / 1     1 / 1     1 / 1     1 / 1     1 / 1     1 / 1     1 / 1     1 / 1     1 / 1     1 / 1     1 / 1     1 / 1     1 / 1     1 / 1     1 / 1     1 / 1     1 / 1     1 / 1     1 / 1     1 / 1     1 / 1     1 / 1     1 / 1     1 / 1     1 / 1     1 / 1     1 / 1     1 / 1     1 / 1     1 / 1     1 / 1     1 / 1     1 / 1     1 / 1     1 / 1     1 / 1     1 / 1     1 / 1     1 / 1     1 / 1     1 / 1     1 / 1     1 / 1     1 / 1     1 / 1     1 / 1     1 / 1     1 / 1     1 / 1     1 / 1     1 / 1     1 / 1     1 / 1     1 / 1     1 / 1     1 / 1     1 / 1     1 / 1     1 / 1     1 / 1     1 / 1     1 / 1     1 / 1     1 / 1     1 / 1     1 / 1     1 / 1     1 / 1     1 / 1     1 / 1     1 / 1     1 / 1     1 / 1     1 / 1     1 / 1     1 / 1     1 / 1     1 / 1     1 / 1     1 / 1     1 / 1     1 / 1     1 / 1     1 / 1     1 / 1     1 / 1     1 / 1     1 / 1     1 / 1     1 / 1     1 / 1     1 / 1     1 / 1     1 / 1     1 / 1     1 / 1     1 / 1     1 / 1     1 / 1     1 / 1     1 / 1     1 / 1     1 / 1     1 / 1     1 / 1     1 / 1     1 / 1     1 / 1     1 / 1     1 / 1     1 / 1     1 / 1     1 / 1     1 / 1     1 / 1     1 / 1     1 / 1     1 / 1     1 / 1     1 / 1     1 / 1     1 / 1     1 / 1     1 / 1     1 / 1     1 / 1     1 / 1     1 / 1     1 / 1     1 / 1 |
| 行作業手                                            | 順書選択方<br>(1) (1) (1) (1) (1) (1) (1) (1) (1) (1)                                                                                                    |                                                                                                    | メージ<br>選択方法<br>(2) (2) (2) (2) (2) (2) (2) (2) (2) (2)                                                                                                    |                                                                                                    | 書を選択しま<br>いて、類番に<br>リックして取<br>記載していま                                                                                                    | 4.007<br>200<br>38<br>37<br>-C                                                                                                    |       | 9 STATE & REVOLUTION<br>27-4407 (KEA) (KEA)<br>(S)<br>(S)<br>(S)<br>(S)<br>(S)<br>(S)<br>(S)<br>(S)<br>(S)<br>(S   |                                                                                                    |
| 行作業手                                            | 順書選択方<br>A264 made<br>9/2 P(10) A2701<br>9/2 P(10) A2701<br>9/2 P(10) A2701<br>9/2 P(10)<br>8/2 P(10)<br>8/2 P( |                                                                                                    | メージ<br>選択方法<br>                                                                                                    |                                                                                                    | <ul> <li>              番を選択しま</li></ul>                                                                                                    | 4,100<br>                                                                                                    |       | 27-400 HALO 2700<br>27-400 HALO 2700<br>200<br>200<br>200<br>200<br>200<br>200<br>200                              |                                                                                                    |
| 行作業手                                            | 順書選択方<br>ACCE HEALE<br>タインドスペッ<br>ACCE HEALE<br>タインドスペッ<br>ACCE HEALE<br>タインドスペッ<br>ACCE HEALE<br>クインドスペッ<br>ACCE HEALE<br>クインドスペッ<br>ACCE HEALE<br>クインドスペッ<br>ACCE HEALE<br>ACCE HEALE<br>ACC                         | 方法のイ     * ■・・・・・・・・・・・・・・・・・・・・・・・・・・・・・・・・                                                                        | メージ<br>(1) (2) (2) (2) (3) (3) (3) (3) (3) (3) (3) (3) (3) (3                                                                                                    | <ul> <li>こついて</li> <li>の移行作業手紙</li> <li>記載の質問につってください。</li> <li>二丁酸(素)のの(質問についてください。</li> <li>二丁酸(素)の(引用)の(可能)の(可能)の(可能)の(可能)の(可能)の(可能)の(引用)の(の)の(可能)の(引用)の(の)の(引用)の(の)の(引用)の(の)の(の)の(の)の(の)の(の)の(の)の(の)の(の)の(の)の(</li></ul>                                                                                                    | <ul> <li>書を選択しまいて、原番に<br/>いて、原番に<br/>リックして取<br/>記載していま</li> <li>ジャクして取</li> <li>記載する。</li> <li>ジャクして取</li> <li>記載する。</li> <li>ジャクレーマン・</li> </ul> | 年1001<br>第二十二日<br>第二十二日<br>第二十二<br>第二十二 |       |                                                                                                    | 212日 (Adde Basker<br>212日2(10) へんブリ<br>1 (4)<br>1 (4)<br>1 (4                                                                                                    |
| 行作業手<br>27400 ■100 ■100<br>■ ■ ■ ■ ■ ■ ■ ■      | 順書選択方<br>マンチマの へんプり<br>マンチマの へんプり                                                                                                    |                                                                                                    | メージ<br>選択方法<br>ネット課家へ<br>シー質数」にして<br>などう<br>第300<br>第300<br>第<br>第<br>第<br>第<br>第<br>第<br>第<br>第<br>第<br>第<br>第<br>第<br>第                                                                                                    | <ul> <li>こついて</li> <li>の移行作業手順</li> <li>記載の原間につつでください。</li> <li>薬手順書)をクリ</li> <li>の[購問詳細]につ</li> <li>ごろうの第二次</li> <li>この時料用書の</li> <li>(回転の)</li> <li>(回転の)</li></ul> | 書を選択しまいましまいで、 解番に<br>リックして取<br>記載していま<br>第日の第9番目<br>9日第一1<br>9日第一1<br>9日第一1<br>9日第一1                                                              | 2-100<br>                                                                                                    |       | 27-400 (1 4 1 0 0 0 0 0 0 0 0 0 0 0 0 0 0 0 0 0                                                                    | マインドマ(40) へんご(40)           マインドマ(40) へんご(40)           (1) (1) (1) (1) (1) (1) (1) (1) (1) (1)                                                                                                    |

- 3. 該当のお知らせの添付ファイル「移行作業手順書選択方法について(仮).pdf」をクリックしてダウンロードします。
  - ※ 画像の添付ファイル名称は仮称のため、実際のタイトル とは異なる可能性があります。

|              |      | 3 0 1 1 1 I                 |                                                                                                    | 9-1 H |
|--------------|------|-----------------------------|----------------------------------------------------------------------------------------------------|-------|
| 1990<br>2010 |      |                             |                                                                                                    |       |
|              | [質問] | 羊細]                         |                                                                                                    |       |
|              | 質問1. | 現在、介護給付費等                   | 9の結束情報の送付は、どのようにおこなっていますか?                                                                                  |       |
|              |      | 测护技                         | 回答にあたってのポイント                                                                                                |       |
|              |      | ①伝送 ISON                    | ISDN回線を使用した伝送処理にて講求を行っている場合は、こちらを選択してください                                                                   |       |
|              |      | ②紙・磁気媒体<br>IFD.MO,CD)<br>送付 | 書面、または磁気線体(FD:フレキシブルディスク、MO:光磁気ディスク、CD:コ<br>ンパクトディスク)等を回床連合会へ送付して請求を行っている場合は、こちらを選択<br>してください。              |       |
|              |      | ③請求等未実施                     | 今まで介護給付費等の請求を行っていない場合は、こちらを選択してください。                                                                        |       |
|              | 質問2. | 今後、インターネッ                   | ット講家をどのように実施しますか?<br>回答にあたってのボイント                                                                           |       |
|              |      | ①事業所として<br>請求する             | これまでどおり事業所において、請求等報の作成から送信までを行う場合には、こちら<br>を選択してください。                                                       |       |
|              |      | ②代理人として<br>請求する             | これまで事業所として請求情報の作成から送信までを行って含たが、インターネット講<br>次の間始に含せて、ご自身の事業所を含めた復数事業所の請求情報の作成から送信まで<br>を行う思念には、こちらを選択してください。 |       |
|              |      |                             |                                                                                                    |       |
|              |      | ③代理人に請求<br>を依頼する            | したまで事業的にして技術業績物の力成功で活活までをを行うてきたが、インターネット<br>技術の開始に合せて、技術事務を他の事業的や民間の技術事務取扱事務者等に責任する<br>場合には、こちらを選択してください。   |       |

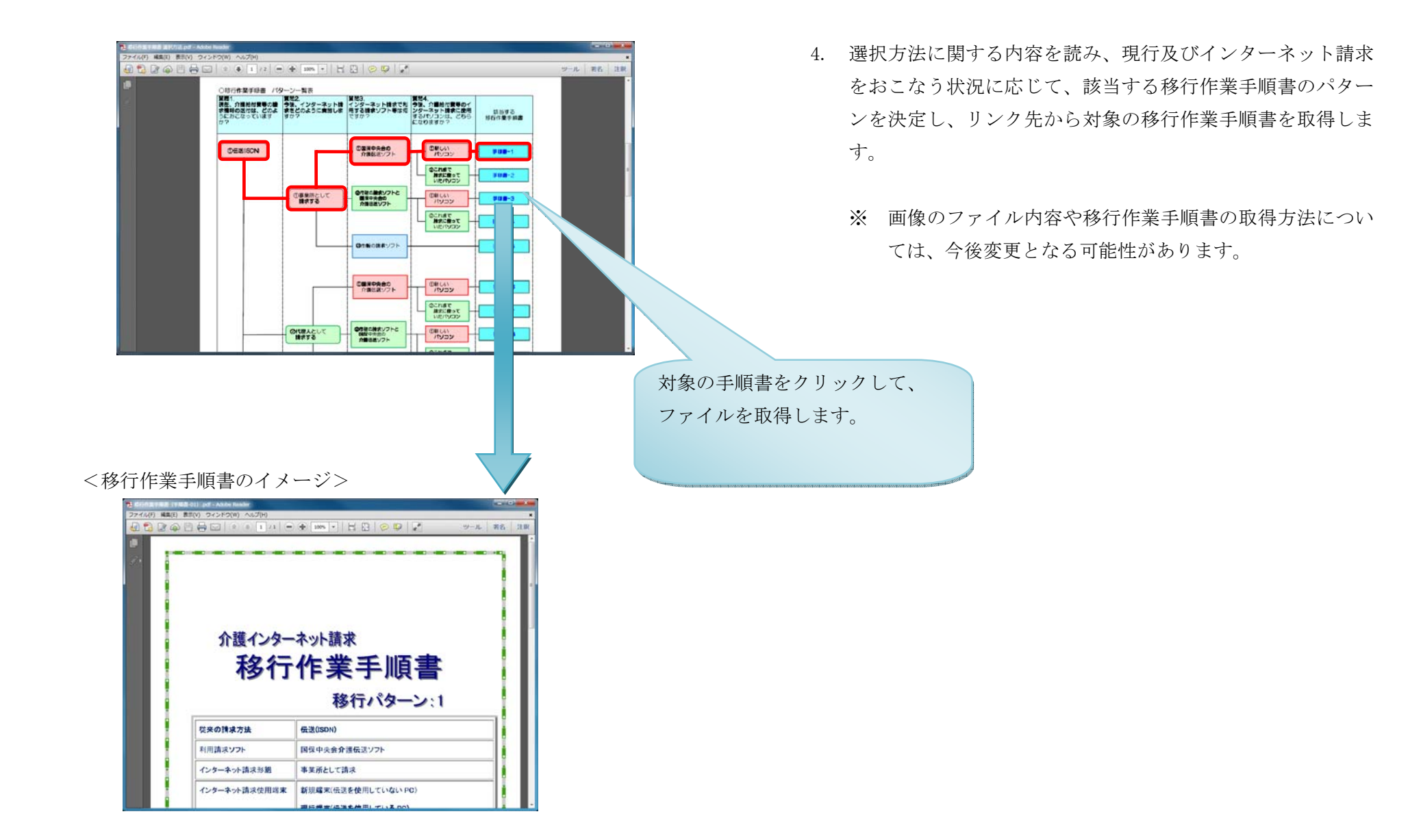